## Atrio. Revista de Historia del Arte

## ¿Cómo reestablecer mi contraseña?

¿Quieres acceder a la plataforma para hacernos llegar tu artículo o completar una revisión, pero has olvidado tu usuario o contraseña?

## Pulsa aquí para acceder a la plataforma

**1**. El primer paso será dirigirnos a la página de inicio de sesión y, una vez dentro, pulsar *¿Has olvidado tu contraseña?*, donde podremos recuperar nuestros datos.

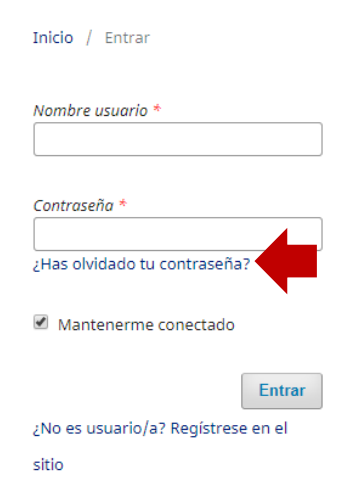

2. Pulsando en ese enlace, veremos una página donde se nos solicitará el correo electrónico con el que estamos registrados en la plataforma. Tras introducirlo y seleccionar *Restaurar contraseña*, recibiremos un mensaje a esa dirección. Lo debemos abrir y pulsar el enlace que contiene.

Hemos recibido una petición para cambiar su contraseña en Revistas UPO.

| Si no hizo usted esta petición ignore este correo-e y su contraseña no cambiará. Si desea cambiar su contraseña pinche en el enlace que le mostramos a continuación. |
|----------------------------------------------------------------------------------------------------|
| Cambiar mi contraseña: https://www.upo.es/revistas/index.php/atrio/login                                                                                             |
| Editores Atrio                                                                                                    |
|                                                                                                    |
| Atrio: Revista de historia del arte                                                                                                    |

http://www.upo.es/revistas/index.php/atrio

**3**. Haciéndolo, recibiremos un segundo email con nuestro usuario y contraseña. Con estos datos, entraremos en nuestra cuenta desde la <u>página</u> <u>de inicio de sesión</u>.

**4**. Una vez dentro, la plataforma nos solicitará una nueva contraseña (que debe tener un mínimo de seis caracteres).

| Debe elegir una nueva contraseña para poder iniciar sesión en este sitio.                                                |
|----------------------------------------------------------------------------------------------------|
| Escriba a continuación su nombre de usuario/a y la contraseña actual y la nueva para cambiar la contraseña de su cuenta. |
| Entrar                                                                                                    |
| nombre de usuario                                                                                                    |
| Contraseña actual                                                                                                    |
| Nueva contraseña                                                                                                    |
| La contraseña debe tener como mínimo 6 caracteres.                                                                       |
| Repita la nueva contraseña                                                                                               |
|                                                                                                    |
| Aceptar Cancelar   Sus datos se han almacenado de acuerdo con nuestra <u>declaración de privacidad</u> .                 |
| * Campos obligatorios                                                                                                    |

Cuando pulsemos aceptar, habremos accedido a nuestra cuenta y reestablecido nuestra contraseña con éxito.

Si tienes cualquier duda, contáctanos en atrio@upo.es

El equipo editorial de Atrio. Revista de Historia del Arte